## Voorwoord

In 2004 start Mark Zuckerberg Facebook. In april 2011 heeft Facebook meer dan 660 miljoen leden en is daarmee het grootste sociale netwerk ter wereld. Als Facebook een land zou zijn, staat het op de derde plaats na China en India met respectievelijk 1,33 en 1,17 miljard inwoners. Volgens sommige schattingen zal Facebook in 2012 meer dan een miljard leden hebben.

Waarschijnlijk hebt u mensen in uw vriendenkring en familie die een Facebookaccount hebben en daar enthousiast over zijn. Of collega's vragen u wanneer u op Facebook te vinden bent. Reden genoeg om te ontdekken of Facebook ook iets voor u is.

Vreemd genoeg zijn er weinig Nederlandstalige boeken over Facebook. Ontdek Facebook is een praktische handleiding voor iedereen die de mogelijkheden van Facebook wil verkennen en beheersen. U leest stap-voor-stap hoe u Facebook inricht en gebruikt.

Marc Castricum

### Meer dan een miljard leden

## Inhoudsopgave

| L | De start                        | I  |
|---|---------------------------------|----|
|   | Sociale media                   | 2  |
|   | Opkomst van Facebook            | 2  |
|   | Ontwikkeling                    | 3  |
|   | Facebook in Nederland           | 3  |
| 2 | Voor u begint                   | 5  |
|   | Gebruiksvoorwaarden             | 6  |
|   | Helpcentrum                     | 7  |
| 3 | Starten met Facebook            | П  |
|   | Profiel maken                   | 12 |
|   | Profiel invullen                | 14 |
|   | Profiel aanpassen               | 15 |
|   | Accountinstellingen             | 19 |
| 4 | Privacyinstellingen             | 29 |
|   | Beveiliging in acht stappen     | 30 |
|   | Aanpassen privacyinstellingen   | 31 |
|   | Contact maken op Facebook       | 32 |
|   | Delen op Facebook               | 33 |
|   | Toepassingen en websites        | 35 |
| 5 | Nieuwsoverzicht                 | 43 |
|   | Startpagina                     | 44 |
|   | Status bijwerken                | 45 |
|   | Berichten plaatsen bij vrienden | 45 |
|   | Vind ik leuk, reageren en delen | 46 |
|   | Selectie berichten              | 48 |
|   | Meldingen                       | 51 |

| 6 | Foto's, video's en links       | 53        |
|---|--------------------------------|-----------|
|   | Foto's op Facebook plaatsen    | 54        |
|   | Foto's toevoegen               | 54        |
|   | Foto's en albums bewerken      | 57        |
|   | Video's op Facebook plaatsen   | 62        |
|   | Links op Facebook plaatsen     | 68        |
| 7 | Communiceren met vrienden      | 71        |
|   | Berichten                      | 72        |
|   | Chatten                        | 74        |
|   | Porren                         | 76        |
|   | Notities                       | 77        |
| 8 | Evenementen                    | 81        |
|   | Soort evenementen              | 82        |
|   | Evenement maken                | 82        |
|   | Gasten beheren                 | 85        |
|   | Evenementen zoeken en bekijken | 86        |
|   | Evenement bijwonen             | 87        |
| 9 | Groepen                        | 89        |
|   | Soorten groep                  | 90        |
|   | Groepen zoeken                 | 90        |
|   | Lid worden                     | 91        |
|   | Deelnemen aan een groep        | 91        |
|   | Vrienden uitnodigen            | 91        |
|   | Lidmaatschap beheren           | 92        |
|   | Groep maken                    | 93        |
|   | Groep bewerken                 | 94        |
|   | Groep managen                  | <b>98</b> |

| 10 Toepassingen              | 101 |
|------------------------------|-----|
| Toepassingen zoeken          | 102 |
| Toepassingen installeren     | 103 |
| Toepassingen beheren         | 105 |
| Toepassingen instellen       | 105 |
| II Marketplace               | 107 |
| Overzicht Marketplace        | 108 |
| Zoeken op Marketplace        | 108 |
| Plaatsen van een advertentie | 109 |
| Most popular                 | 110 |
| Friends on Marketplace       | 111 |
| Browse the Marketplace       | 112 |
| Index                        | 113 |

# De start

In de afgelopen jaren zijn de sociale media explosief gegroeid en Nederland doet er volop aan mee. Hyves kent meer dan elf miljoen leden, LinkedIn heeft 101 miljoen deelnemers waarvan bijna drie miljoen in Nederland en Facebook is de ongekroonde koning met 660 miljoen leden, waarvan ruim vier miljoen in Nederland.

### Sociale media

Sociale media is een verzamelnaam voor toepassingen waarmee het mogelijk is informatie met elkaar te delen op een leuke en gebruikersvriendelijke manier. Het betreft informatie in allerlei vormen, dus niet alleen tekst, maar ook beeld en geluid. Dat maakt nieuws en artikelen met foto's en videomateriaal veel interessanter.

Kenmerkend voor sociale media is een hoge mate van interactie. Mensen komen er samen om te communiceren over onderwerpen die zij belangrijk vinden. Meestal zijn ze daarbij op zoek naar gelijkgestemde personen met dezelfde interesses, normen en waarden.

Facebook is zo'n sociale netwerksite waar gebruikers eenvoudig in contact kunnen komen met vrienden, collega's en kennissen. Met berichten, foto's en video's kunt u elkaar op de hoogte houden.

### **Opkomst van Facebook**

Sinds de start in februari 2004 heeft Facebook – eerst als Thefacebook – een enorme groei doorgemaakt. Op dit moment (april 2011) is het met meer dan 660 miljoen gebruikers wereldwijd het grootste sociale platform.

Oud-Harvard student Mark Zuckerberg startte Facebook als een hobbyproject met de financiële ondersteuning van zijn vriend Eduardo Saverin. In eerste instantie functioneert Facebook als een wie-is-wie-website voor studenten van Harvard, maar al snel is het ook een hit op Stanford en Yale.

Het is juist de start in besloten kring waardoor Facebook in het begin zo snel groeit. In minder dan een jaar is Facebook een nationale hit en in 2005 stopt Mark Zuckerberg met zijn studie om zich volledig op Facebook te richten.

Peter Thiel, een van de medeoprichters van PayPal, investeert een half miljoen dollar om de groei verder te financieren. Een paar maanden na de eerste investering brengt Accel Partners dertien miljoen dollar in en Greylock Partners investeert 25 miljoen dollar aan kapitaal. Hiermee is de financiële slagkracht van Facebook verzekerd.

De ontwikkeling en groei van Facebook kent zeker ook problemen. ConnectU klaagt Facebook aan voor het stelen van hun idee en programmacode. Mark Zuckerberg ontkent alle beschuldigingen en uiteindelijk wordt de zaak geschikt achter gesloten deuren.

# Ontwikkeling

De ontwikkeling van Facebook gaat in sneltreinvaart. De profielpagina's krijgen telkens nieuwe velden, maar ook nieuwe mogelijkheden om items met anderen te delen, zoals foto's, video's, links, groepen, evenementen en notities. De toevoeging van notities is belangrijk, omdat u hiermee voor het eerst gegevens vanaf een externe website of blog kunt importeren.

In augustus 2006 opent Facebook de deuren voor externe ontwikkelaars met Facebook Developers, een gratis ontwikkelaars-API (*Application Programming Interface*). Dit geeft ontwikkelaars toegang tot de interne gegevens van Facebook voor de ontwikkeling van allerlei toepassingen. Bedrijven zoals Zynga spelen daar snel op in en scoren megahits met spellen zoals Cityville en Farmville, die respectievelijk 89 miljoen en 48 miljoen gebruikers per maand hebben.<sup>1</sup>

|    | Name                 | Developer              | MAU        | Daily<br>Growth | Top drie                         |
|----|----------------------|------------------------|------------|-----------------|----------------------------------|
| 1. | 🏥 CityVille by Zynga | Zynga                  | 89,408,774 | 0               | toepassingen                     |
| 2. | <b>b</b> Badoo       | Badoo Services Limited | 67,505,517 | 0               | binnen Facebook.                 |
| 3. | 🞄 FarmVille by Zynga | Zynga                  | 48,225,103 | 0               | (Bron: www.all-<br>facebook.com) |

Volgens Alexa.com staat Facebook nu op de tweede plaats van meest gebruikte websites na Google. Ruim 400 miljoen mensen bekijken minimaal eenmaal per maand hun profiel, de helft van alle gebruikers is dagelijks actief. In totaal heeft Facebook zo'n 770 miljard pageviews per maand. De gemiddelde gebruiker verblijft 15 uur en 33 minuten per maand op Facebook. Opgeteld is dat ruim 9,3 miljard uur of meer dan een miljard jaar.<sup>2</sup>

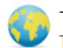

 Top Sites

 The top sites on the web, ordered by Alexa Traffic Rank.

 1. Google
 4. Yahoo
 7.

1. Google 2. Facebook 3. Youtube 4. Yahoo 5. Live 6. Baidu

7. Wikipedia 8. Blogger 9. MSN 10. Tencent 11. Twitter More ► Top tien van websites op internet (Bron: www.alexa.com)

## **Facebook in Nederland**

Nederland staat in april 2011 volgens de website van Socialbakers.com op de 26° plaats met ruim vier miljoen Facebook-gebruikers, met België op de 28° plaats met ook ruim vier miljoen geregistreerde gebruikers. De afgelopen zes maanden groeide het aantal leden in beide landen met ongeveer veertig procent. Dat wil zeggen dat ongeveer een kwart van de Nederlandse bevolking Facebook gebruikt, in België is meer dan eenderde van de bevolking actief op Facebook.

I Bron: www.allfacebook.com.

2 Dit zijn schattingen op basis van Google Doubleclick Ad Planner.

Kijkt u naar de leeftijd van Facebook-gebruikers, dan blijkt dat zestig procent in de leeftijdsgroep van 18 tot 34 jaar valt, terwijl de groep van 35 tot 54 jaar met 26 procent is vertegenwoordigd op Facebook. Opvallend is dat het aantal jongere gebruikers in de leeftijd van dertien tot achttien jaar sterk groeit. Er is overigens geen verschil tussen mannen en vrouwen, beide zijn met vijftig procent vertegenwoordigd.

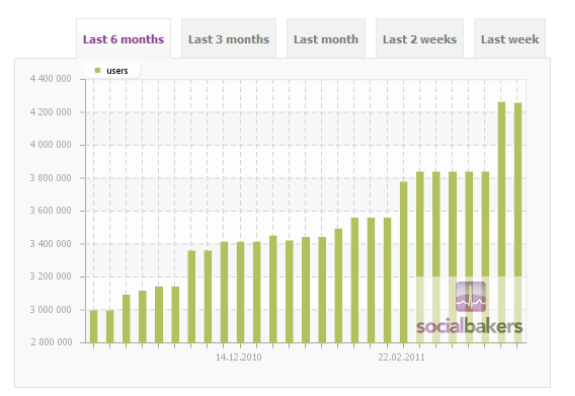

Groei van Facebook in Nederland (Bron: www.socialbakers.com)

> Met 'slechts' vier miljoen leden heeft Facebook binnen Nederland (en België) nog een enorm groeipotentieel. Persoonlijk verwacht ik dat Facebook in Nederland binnen twee jaar alle andere sociale netwerken is voorbijgestreefd. Het wordt een interessante tijd.

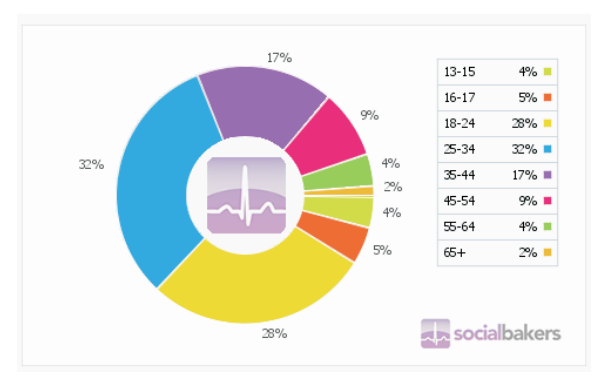

In het volgende hoofdstuk ontdekt u de gebruiksvoorwaarden van Facebook en de helpfunctie van Facebook.

Verdeling leeftijd op Facebook in Nederland (Bron: www.socialbakers.com)

# **Z** Voor u begint

U staat misschien te trappelen om te starten met Facebook. Toch is het handig om eerst even kennis te nemen van de gebruiksvoorwaarden en het uitgebreide helpcentrum. De gebruiksvoorwaarden vertellen u wat wel en wat niet mag in Facebook. Het helpcentrum is een handig online naslagwerk als u een keer vastloopt of als Facebook niet doet wat u verwacht.

## Gebruiksvoorwaarden

Voordat u met Facebook aan de slag gaat, maakt u een account. Tijdens de registratie van uw account moet u akkoord gaan met de gebruiksvoorwaarden van Facebook. De ervaring leert dat de meeste mensen de voorwaarden niet lezen en om het nog erger te maken, zijn de voorwaarden juridisch van aard en Engelstalig. Toch is het van belang om kennis te nemen van de belangrijkste spelregels van Facebook, zodat u weet wat u mag verwachten en waar u op moet letten. Om met ruim 700 miljoen mensen netjes te communiceren zijn regels nodig en de belangrijkste regels zijn vastgelegd in de gebruiksvoorwaarden.

Klik op de link **Gebruiksvoorwaarden** (onder in het venster) om de voorwaarden te lezen. De voorwaarden zijn verdeeld in categorieën, zoals privacy, delen van content en informatie, veiligheid, registratie en accountbeveiliging, bescherming van andermans rechten enzovoort. Facebook wijzigt af en toe de gebruiksvoorwaarden. Op het moment van schrijven is de versie van 4 oktober 2010 de meest recente.

|                          | facebook 🖄 💷 🛛                                                                                                    | Zoeken                                                                                                    | ٩                                                                                                    | Startpagina I                                                                                                    | Profiel                                                                                                    | Account -                                                                        |
|--------------------------|----------------------------------------------------------------------------------------------------|----------------------------------------------------------------------------------------------------|----------------------------------------------------------------------------------------------------|----------------------------------------------------------------------------------------------------|----------------------------------------------------------------------------------------------------|----------------------------------------------------------------------------------|
|                          | This agreement was written in<br>contains certain changes to the                                                                                                    | English (US). To the extent a<br>e general terms for users out:                                                                                                    | iny translated version of this agreement conflicts with the English version, the English side the United States.                                                                                                    | h version controls. Please note                                                                                                    | that Sect                                                                                                   | ion 16                                                                           |
|                          | Date of Last Revision: October                                                                                                    | 4, 2010.                                                                                                    |                                                                                                    |                                                                                                    |                                                                                                    |                                                                                  |
|                          | Statement of Rights and R                                                                                                    | esponsibilities                                                                                                    |                                                                                                    |                                                                                                    |                                                                                                    |                                                                                  |
|                          | This Statement of Rights and R<br>accessing Facebook, you agree                                                                                                    | esponsibilities ("Statement")<br>e to this Statement.                                                                                                    | derives from the Facebook Principles, and governs our relationship with users and of                                                                                                    | thers who interact with Facebo                                                                                                    | ok. By usi                                                                                                  | ng or                                                                            |
|                          | 1. Privacy                                                                                                    |                                                                                                    |                                                                                                    |                                                                                                    |                                                                                                    |                                                                                  |
|                          | Your privacy is very im<br>your content and infon<br>2. Sharing Your Conte                                                                                                    | portant to us. We designed o<br>mation. We encourage you t<br><b>nt and Information</b>                                                                                                    | our Privacy Policy to make important disclosures about how you can use Facebook to<br>to read the Privacy Policy, and to use it to help make informed decisions.                                                                                                    | share with others and how we                                                                                                    | collect ar                                                                                                  | nd can use                                                                       |
|                          | You own all of the cont<br>1. For content th<br>application set<br>Facebook (TP<br>2. When you deb<br>copies for a re<br>application will<br>4. When you upb<br>information, an<br>5. We always ap<br>you have no o<br>3. Safety                                                                                                    | tent and information you posi-<br>at is covered by intellectual p<br>tings: you grant us a non-ex-<br>license?. This IP License en-<br>tet IP content, it is deleted in<br>assonable period of time (but<br>an application, your content<br>isch content or information us<br>disk content or information us<br>necessary of the content<br>of to associate it with you (i,<br>precisate your feedback or of<br>bilgation to offer them).                                                                                                    | to a Facebook, and you can control how it is shared through your privacy and applied<br>property rights, list photos and videos (PC content), you sepecifially give us the fail<br>clusive, transferable, sub-knonable, royalty-free, wordwide license to use any PC of<br>share your access threads your access threads your content has been a<br>a manner similar to emptying the recycle bin on a computer. However, you underst<br>with rob evailable to others).<br>and information is shared with the application. We recute explications the respective<br>of the "extraview" estimation and the state of the similar to extra the other<br>on the "extraview" estimation and the your estimation of the<br>sing the "extraview" estimation that you are allowing everyone, including peop<br>e., your name and profile picture).<br>her suggestions about Facebook, but you understand that we may use them without                                                                               | ation settings. In addition:<br>lowing permission, subject to yc<br>ontent that you post on or in ca-<br>hared with others, and they ha<br>and that removed content may<br>your privacy, and your agreeme<br>(tform, read our Privacy Policy a<br>is off of Pracebook, to access a<br>t any obligation to compensate | our privac<br>onnection<br>ive not de<br>persist in<br>ent with th<br>and Platfo<br>nd use th<br>you for th | y and<br>with<br>sleted it.<br>ibackup<br>nat<br>m Page.)<br>iat<br>nem (just as |
| ruiks-                   | We do our best to keep<br>2. You will not co<br>permission.<br>3. You will not co<br>permission.<br>4. You will not bu<br>5. You will not bu<br>7. You will not bu<br>7. You will not bu<br>9. You will not bu<br>9. You will not bu<br>10. You will not bu<br>10. You will not bu<br>11. You will not bu<br>12. You will not bu<br>12. You will not bu<br>13. You will not bu<br>14. Registration and Advisory<br>4. Registration and Advisory<br>5. You will not bu<br>14. You will not bu<br>15. You will not bu<br>15. You will not bu<br>16. You will not bu<br>17. You will not bu<br>18. You will not bu<br>19. You will not bu<br>19. You will not bu<br>10. You will not bu<br>10. You will | o Facebook safe, but we can<br>do or otherwise post unsufty<br>lect users' content or inform<br>agage in unlawful mul3-even it<br>isod viruses or other malicou.<br>Icit login information or access<br>licit login information or harses any<br>et content that: is hateful, if<br>welps or operate a third-part<br>delon our harses any<br>et content that: is hateful, if<br>et access the harse any<br>et content that: is hateful, if<br>et all the or experience any the<br>mathematical sectors and the<br>isode our harses any<br>anything that could disable,<br>count Security | not quarantee II. We need your help to de that, which includes the following commit<br>order conneroid communications (guid as segmit) on Facebook.<br>ation, or otherwise access Facebook, using automated means (guid) as harvesting bo<br>andekting, guid) as a pyramid scheme, on Facebook.<br>at code.<br>user.<br>as an account-belonging to someone else.<br>user.<br>ar or companyative insite widernce or constant nudity or provide or operative<br>protections on companyative insite widernce or constant nudity or provide or operative<br>protections of companyative or other mature content (foldung advertise<br>or sweepstates (Groundoor) on Facebook without our pror written consent. If we cu<br>udertise and algoritheat the or other mature, content (foldung advertise<br>or sweepstates (Groundoor) on Facebook without our pror written consent. If we cu<br>udertise and algoritheat the grouper working of Facebook, such as a denial of service a<br>storm of the Statement. | ments:<br>ots, robots, spiders, or scrapen<br>tous violence.<br>ments) without appropriate app<br>onnerh, you take full responsib<br>attack.                                                                                                    | s) without<br>e-based re<br>lity for th                                                                     | t our<br>=strictions.<br>e                                                       |
| ruiks-<br>arden<br>book. | Facebook users provid<br>the security of your ac<br>1. You will not pr<br>2. You will not pr<br>3. If we disable y<br>4. You will not us                                                                                                    | e their real names and inform<br>count:<br>ovide any false personal infor<br>eate more than one personal<br>our account, you will not cre<br>e your personal profile for yo                                                                                                    | nation, and we need your help to keep it that way. Here are some commitments you<br>rmation on Facebook, or create an account for anyone other than yourself without profile.<br>Joint another one without our permission.<br>our own commercial gain (such as selling your status update to an advertiser).                                                                                                    | make to us relating to registeri<br>permission.                                                                                                    | ng and ma                                                                                                   | aintaining                                                                       |

De belangrijkste onderwerpen in de voorwaarden zijn:

Privacy Facebook vindt uw privacy belangrijk en geeft aan dat u zelf met de privacyinstellingen bepaalt wat u wel of niet wilt delen met uw vrienden.

Sharing content and information U verklaart dat u eigenaar bent van alle content en informatie die u op Facebook plaatst, maar u geeft Facebook het recht om deze informatie onder licentie te gebruiken totdat u uw account opzegt.

Gebruiks voorwaarder Facebook

- Safety Facebook doet zijn best om spam, virussen, beledigende taal, discriminatie en dergelijke te voorkomen. Dat lukt alleen als de leden daaraan meewerken en daarvoor heeft Facebook ook uw hulp nodig. Facebook tolereert absoluut geen misdragingen.
- Registration and account security Tijdens de registratie moet u uw echte naam en juiste persoonlijke gegevens gebruiken. Geef nooit uw wachtwoord aan derden, daarmee voorkomt u diefstal van uw identiteit. De minimumleeftijd voor deelname is dertien jaar. Het is niet toegestaan uw account te misbruiken voor commerciële doeleinden. Met deze richtlijnen waarborgt u de veiligheid van Facebook en uw account.
- Protecting Other People's Rights De regels zijn simpel: respecteer anderen, houd u aan de wet, pleeg geen inbreuk op copyrights en merken van anderen. Kortom, gedraag u zoals dat normaliter van u wordt verwacht.

Leest u de gebruiksvoorwaarden van Facebook in zijn geheel door, dan merkt u dat het allemaal redelijk en begrijpelijk is. En wat gebeurt er als u de regels overtreedt? Afhankelijk van de ernst van de overtreding verwijdert Facebook uw content of zelfs uw account.

## Helpcentrum

Het Helpcentrum is de hulpfunctie van Facebook. U vindt hier bijvoorbeeld het zoekvak, de helponderwerpen, handleidingen en het veiligheidscentrum. Klik op de link **Help** onder in het venster, of klik op **Account**, **Helpcentrum**. Daarmee opent u het Helpcentrum.

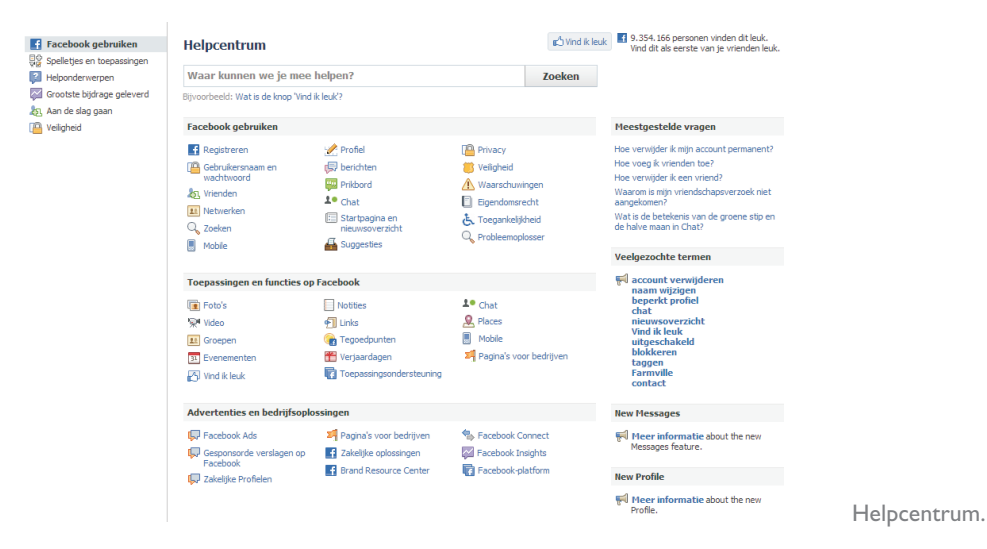

In het Helpcentrum ziet u rechts een overzicht van de meest gestelde vragen en veelgezochte termen. Klik op een vraag of term om het bijbehorende antwoord te openen.

### **Zoekvak** Boven in het venster van het Helpcentrum vindt u het zoekvak. Klik in het vak Waar kunnen we je mee helpen? en typ uw vraag of zoekterm, dus het woord of onderwerp waarover u meer informatie wilt hebben. Klik op de knop **Zoeken** en Facebook presenteert u de tien meest relevante zoekresultaten.

| p   | rofiel                                                                                                    | Zoeken          |
|-----|----------------------------------------------------------------------------------------------------|-----------------|
| Bij | voorbeeld: Wat is de knop 'Vind ik leuk'?                                                                                                    |                 |
| ٧   | eelgestelde vragen over Facebook                                                                                                    | Alles weergever |
| Þ   | Niet alle gedeelten worden weergegeven op mijn profiel.<br>Controleer of je de weergave van het profielvak niet hebt uitgeschakel              |                 |
| Þ   | Is er een manier om te bepalen wie mijn album 'Profielfoto's' kan be<br>Iedereen kan je huidige profielafbeelding zien, maar je kunt je andere | ekijken?        |
| Þ   | Hoe keer ik terug naar de oude versie van mijn profiel?<br>Als je het nieuwe profiel in gebruik hebt genomen, kun je niet meer te              |                 |
| Þ   | Wat voor persoonlijke gegevens staan er onder mijn naam op mijn<br>Je profiel begint met een korte samenvatting van je belangrijkste gege      | profiel?        |
| Þ   | Hoe bekijk ik oude profielfoto's?<br>Als je een overzicht van al je vorige profielfoto's wilt bekijken, ga                                     |                 |
| Þ   | Ik heb een probleem met mijn profielpagina.<br>Klik hier voor een lijst met bekende problemen met profielpagina's.                             |                 |
| Þ   | Ik wil een vals profiel rapporteren.<br>Je kunt een profiel dat de verklaring van rechten en verantwoordelijkh                                 |                 |
| Þ   | Wie kunnen de foto's aan de bovenkant van mijn profiel zien?<br>De foto's aan de bovenkant van je profiel zijn de foto's waarin je rec         |                 |
| Þ   | Hoe bepaalt Facebook welke vrienden er op mijn profiel worden weergegeven?                                                                     |                 |
| Þ   | Hoe kan ik iemand toevoegen aan mijn beperkte profiel?<br>Je voed als volgt iemand aan je lijst 'Beperkt profiel' toe: Ga naar                 |                 |

Meest relevante antwoorden.

Wilt u een antwoord bekijken, klik dan op de titel. U sluit het antwoord met een klik op het pijltje voor de titel. Wilt u alle antwoorden tegelijk openen, dan klikt u op de link **Alles weergeven**. Onder de eerste tien zoekresultaten staat een link naar meer mogelijke antwoorden.

Niet alle gedeelten worden weergegeven op mijn profiel. Controleer of je de weergave van het profielvak niet hebt uitgeschakeld op de pagina <u>Toepassingen</u>. Kies links op deze pagina de optie 'Profielinstellingen' om de toepassingsinstellingen voor het profiel bij te werken. In sommige toepassingen wordt nooit een profielgedeelte weergegeven (bijvoorbeeld in Evenementen).

Controleer in het gedeelte 'Profiel' van de privacypagina of je de weergave van de inhoud niet hebt beperkt, bijvoorbeeld wie je prikbord kunnen bekijken.

Alle onderwerpen binnen Helpcentrum.

Onthoud ook dat het profielgedeelte mogelijk niet wordt weergegeven als je geen inhoud aan de toepassing hebt toegevoegd. /help/?faq=13332

### Helponderwerpen

Dit is het supportforum van Facebook, hier geven andere Facebook-gebruikers antwoord op uw vraag. Links ziet u een menu. Klik op het menu-item **Helponder-werpen** en klik dan op een van de onderwerpen waarover u een vraag hebt, bijvoorbeeld **Links**.

Een overzicht van eerder gestelde vragen (van andere Facebook-gebruikers) verschijnt. Klik op de knop **Nieuwe vraag** om uw vraag toe te voegen. Typ uw vraag en klik dan op de knop **Dit vragen**. Hiermee plaatst u uw vraag bij Helponderwerpen. Zodra iemand uw vraag beantwoordt, krijgt u hiervan een melding.

#### Helpcentrum

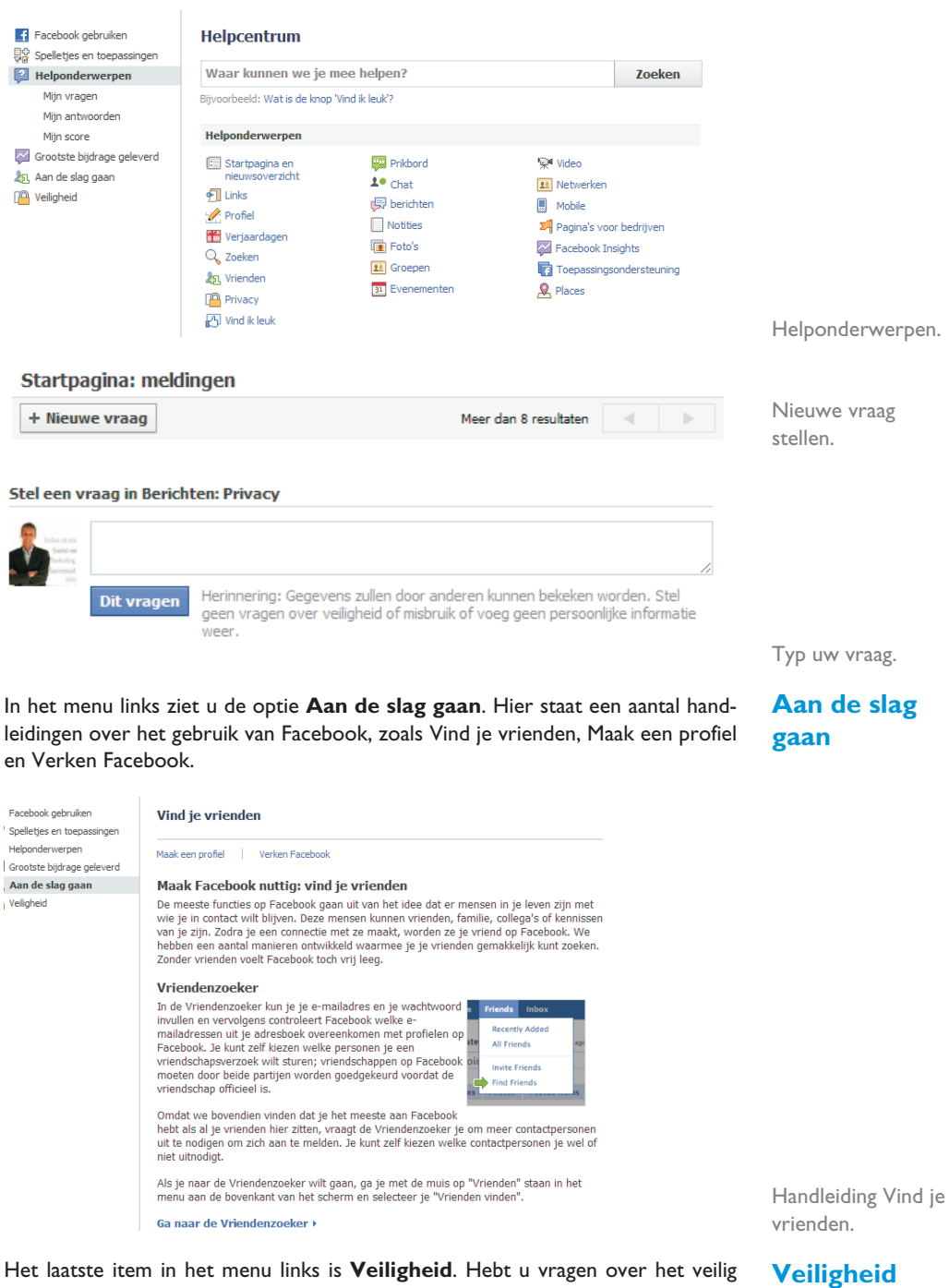

Het laatste item in het menu links is **Veiligheid**. Hebt u vragen over het veilig gebruiken van Facebook? In het Veiligheidscentrum vindt u de antwoorden op de belangrijkste vragen, onderverdeeld in vijf categorieën.

9

### 2. Voor u begint

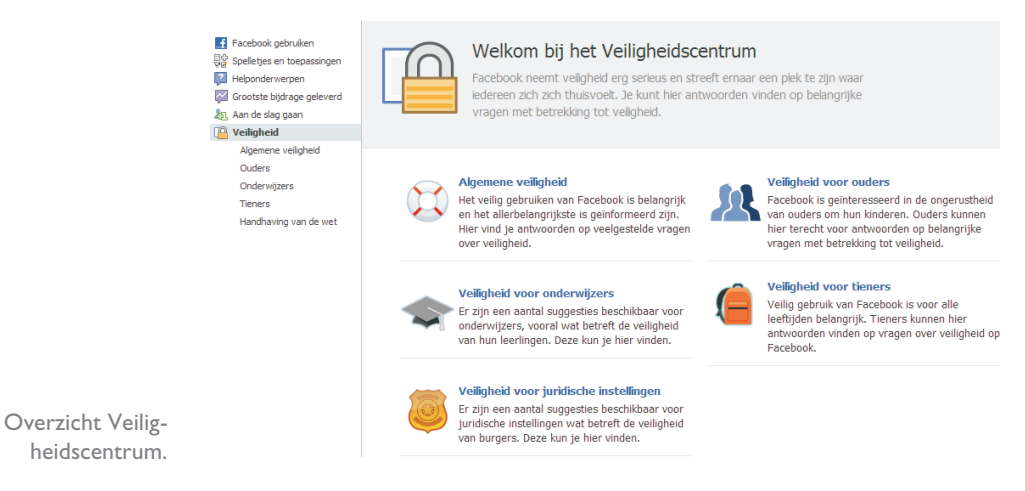

Hoewel de welkomstpagina anders doet vermoeden, zijn de meeste vragen en antwoorden op dit moment nog Engelstalig. Klik op een van de categorieën, bijvoorbeeld **Veiligheid voor ouders**, om de vragen en antwoorden te bekijken.

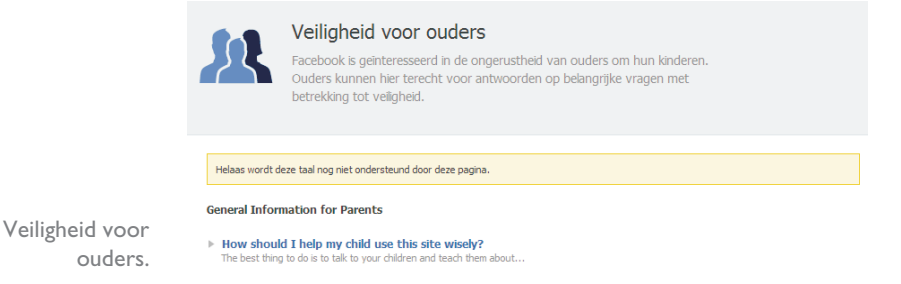

In het volgende hoofdstuk leert u hoe u een profiel op Facebook maakt en hoe u uw Facebook-account instelt.